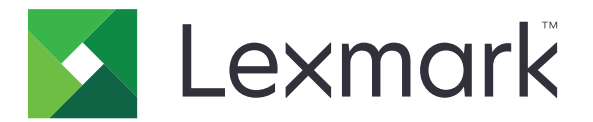

# Центр ярлыков

Версия 5.1

Руководство администратора

Август 2017 г.

www.lexmark.com

# Содержимое

| История изменений<br>Общие сведения             | 3<br>4 |
|-------------------------------------------------|--------|
|                                                 |        |
| Доступ к Embedded Web Server                    | 5      |
| Обеспечение безопасности доступа к приложению   | 5      |
| Использование приложения                        | 7      |
| Создание ярлыка                                 | 7      |
| Редактирование или удаление ярлыка              | 7      |
| Отображение значков ярлыков на начальном экране | 7      |
| Удаление значков ярлыков с начального экрана    | 8      |
| Поиск и устранение неисправностей               | 9      |
| Ошибка приложения                               | 9      |
| Значок ярлыка не появляется                     | 10     |
| Не удается запустить ярлык                      | 10     |
| Уведомления                                     | 11     |
| Указатель                                       | 12     |

## История изменений

### Август 2017 г.

- Добавлена информация об отображении значков ярлыков на начальном экране.
- Добавлены инструкции по устранению ошибок приложения.

### Июль 2016 г.

- Добавлена поддержка для переопределения ограничения получателей эл почты.
- Добавлена поддержка хорватского, румынского, сербского, словацкого и словенского языков.

### Январь 2016 г.

• Первоначальная редакция документа для многофункциональных устройств с сенсорным дисплеем (как планшет).

## Общие сведения

Приложение позволяет создавать для часто используемых функций ярлыки на начальном экране принтера. Такие ярлыки могут содержать сохраненные параметры копирования, передачи факсов, электронной почты или сканирования в место назначения (например, FTP).

В данном документе приводятся инструкции по работе и устранению проблем с приложением.

## Настройка параметров принтера

Для настройки параметров принтера необходимо обладать правами администратора.

## Доступ к Embedded Web Server

- 1 Получение IP-адреса принтера. Выполните одно из следующих действий.
  - Найдите IP-адрес на начальном экране принтера.
  - На начальном экране принтера выберите Параметры > Сеть/Порты > Обзор сети.
- 2 Откройте веб-браузер и в поле адреса введите IP-адрес принтера.

### Обеспечение безопасности доступа к приложению

#### Ограничение общего доступа к приложению

- **1** В окне Embedded Web Server выберите Параметры > Безопасность > Методы входа.
- 2 В разделе "Публичный" выберите Управление разрешениями.
- 3 Раскройте Доступ к функциям, затем отмените выделение Управление ярлыками.
- 4 Нажмите Сохранить.

#### Разрешение доступа к приложению с проверкой подлинности

- 1 В окне Embedded Web Server выберите Параметры > Безопасность > Методы входа.
- 2 Выполните одно из следующих действий.
  - В разделе "Локальные аккаунты" выберите Управление группами/разрешениями.
  - В разделе "Сетевые аккаунты" выберите **Управление группами/разрешениями** рядом с методом входа.
  - В разделе "Дополнительные методы входа" выберите **Управление разрешениями** рядом с модулем проверки подлинности.
- 3 Выберите группу пользователей, которой нужен доступ к приложению.

**Примечание:** Для настройки пользовательских полномочий по умолчанию выберите **Все** пользователи.

- 4 Раскройте Доступ к функциям, затем выберите Управление ярлыками.
- 5 Нажмите Сохранить.

# Отображение защищенных приложений или функций на начальном экране

По умолчанию защищенные приложения или функции не отображаются на начальном экране принтера.

- **1** В окне встроенного веб-сервера выберите **Параметры > Безопасность > Разное**.
- 2 В меню "Защищенные функции" выберите Отобразить.
- 3 Нажмите Сохранить.

## Использование приложения

### Создание ярлыка

- 1 На начальном экране коснитесь значка приложения.
- 2 Выберите функцию принтера и коснитесь Создать ярлык.

Примечание: Функция защиты электронной почты не поддерживается.

- 3 Настройте параметры и коснитесь Сохранить.
- 4 Введите уникальное имя ярлыка.

**Примечание:** Чтобы избежать обрезанных имен на главном экране принтера, используйте не более 25 символов.

5 Коснитесь ОК.

#### Примечания.

- Уникальный номер ярлыка автоматически создается приложением. Для запуска ярлыка нажмите #, а затем номер ярлыка.
- В Embedded Solutions Framework версии 6 приложение переопределяет параметр ограничения получателей эл почты, позволяя пользователям редактировать поля получателей при отправке эл. почты.

### Редактирование или удаление ярлыка

- 1 На начальном экране нажмите значок приложения.
- **2** Выберите функцию принтера, коснитесь рядом с ярлыком, а затем отредактируйте или удалите ярлык.

**Примечание:** При изменении имени ярлыка следует ввести другое уникальное имя. Чтобы избежать обрезанных имен на главном экране принтера, используйте не более 25 символов.

### Отображение значков ярлыков на начальном экране

Примечание: На начальном экране может отображаться ограниченное число значков ярлыков.

- 1 На начальном экране коснитесь значка приложения.
- 2 Выберите функцию принтера и коснитесь рядом с ярлыком.
- **3** В зависимости от вашей модели принтера, коснитесь **Отображать на начальном экране** или **Показывать на начальном экране**.
- 4 Выберите значок для ярлыка.

Принтер вернется к начальному экрану.

## Удаление значков ярлыков с начального экрана

- 1 На начальном экране нажмите значок приложения.
- 2 Выберите функцию принтера, затем коснитесь Врядом с ярлыком.
- 3 Коснитесь Удалить с начального экрана.

## Поиск и устранение неисправностей

### Ошибка приложения

Попробуйте воспользоваться одним из следующих способов.

#### Проверка журнала диагностики

- 1 Откройте веб-браузер и введите *IP*/se, где *IP* IP-адрес принтера.
- 2 Нажмите Встроенные решения, затем выполните следующие действия:
  - а Очистите файл журнала.
  - б Для функции ведения журнала выберите значение Да.
  - в Сгенерируйте файл журнала.
- 3 На основании записей файла журнала устраните проблему.

**Примечание:** После устранения проблемы задайте для функции ведения журнала значение **Нет**.

#### Если принтер работает под управлением микропрограммного обеспечения 4 уровня, перейдите к более ранней версии приложения

Примечание: Эта функция есть только в некоторых моделях принтеров.

В окне Embedded Web Server выполните одно из следующих действий.

#### Проверьте уровень микропрограммного обеспечения

- 1 Щелкните Состояние.
- 2 В разделе "Принтер" проверьте уровень микропрограммного обеспечения.

Уровень микропрограммного обеспечения должен быть не ниже **ууууу.04**у.уууу, где у — сведения о принтере.

#### Переход к более ранней версии приложения

**Примечание:** Переход к более ранней версии приложения приведет к удалению существующих конфигураций приложения.

- 1 Нажмите Приложения.
- **2** Выберите в списке приложение, затем нажмите **Переход к более ранней версии**.

#### Обратитесь к представителю Lexmark

### Значок ярлыка не появляется

Попробуйте воспользоваться одним из следующих способов.

# Убедитесь, что для этого ярлыка настроен параметр, отвечающий за его появление на начальном экране

Подробнее см. <u>"Отображение значков ярлыков на начальном экране" на стр. 7</u>.

Примечание: На начальном экране может отображаться ограниченное число значков ярлыков.

#### Удалите неиспользуемые значки ярлыков

Подробнее см. "Удаление значков ярлыков с начального экрана" на стр. 8.

#### Использование номера ярлыка

Для запуска ярлыка нажмите #, а затем номер ярлыка.

### Не удается запустить ярлык

Попробуйте воспользоваться одним из следующих способов.

#### Убедитесь, что функция принтера не ограничена

- **1** В окне встроенного веб-сервера выберите **Параметры > Безопасность > Методы входа**.
- 2 В зависимости от параметров безопасности принтера выполните одно из следующих действий.
  - В разделе "Локальные аккаунты" выберите Управление группами/разрешениями.
  - В разделе "Сетевые аккаунты" выберите **Управление группами/разрешениями** рядом с методом входа.
  - В разделе "Дополнительные методы входа" выберите **Управление разрешениями** рядом с модулем проверки подлинности.
- 3 Выберите группу пользователей, которой нужен доступ к приложению.

**Примечание:** Для настройки пользовательских полномочий по умолчанию выберите **Все** пользователи.

- 4 Раскройте **Доступ к функциям**, а затем выберите функции, к которым у пользователей будет доступ.
- 5 Нажмите Сохранить.

При использовании номера ярлыка убедитесь, что этот номер существует

## Уведомления

### Уведомление о редакции

Август 2017 г.

Следующий пункт не относится к тем странам, где подобное условие противоречит местному законодательству: КОМПАНИЯ LEXMARK INTERNATIONAL, INC. ПРЕДОСТАВЛЯЕТ ЭТУ ПУБЛИКАЦИЮ «КАК ЕСТЬ» БЕЗ КАКИХ-ЛИБО ГАРАНТИЙ, КАК ЯВНЫХ, ТАК И ПОДРАЗУМЕВАЕМЫХ, ВКЛЮЧАЯ ПОДРАЗУМЕВАЕМЫЕ ГАРАНТИИ КОММЕРЧЕСКОГО УСПЕХА ИЛИ ПРИГОДНОСТИ ДЛЯ ОПРЕДЕЛЕННОЙ ЗАДАЧИ. В некоторых областях не разрешен отказ от оговоренных явно или подразумеваемых гарантий при определенных сделках, поэтому данное положение, возможно, к Вам не относится.

В настоящем издании могут содержаться технические неточности или типографские ошибки. Содержащаяся здесь информация периодически корректируется; данные изменения будут включены в последующие издания. В любое время в описываемые продукты или программы могут быть внесены изменения или усовершенствования.

Упоминание в этом документе изделий, программ или услуг не означает, что изготовитель намерен поставлять их во все страны, в которых он осуществляет свою деятельность. Любые упоминания изделий, программ или услуг не означают и не предполагают, что может быть использовано только это изделие, программа или услуга. Вместо них может быть использовано любое эквивалентное изделие, программа или услуга, если при этом не нарушаются существующие права интеллектуальной собственности. Пользователь сам несет ответственность за оценку и проверку работы настоящего изделия в связи с использованием других изделий, программ или услуг, кроме явно указанных изготовителем.

Техническую поддержку Lexmark можно получить по адресу http://support.lexmark.com.

Подробнее о расходных материалах и загружаемых файлах см. на странице <u>www.lexmark.com</u>.

© 2017 Lexmark International, Inc.

Все права защищены.

### Товарные знаки

Наименование Lexmark и логотип Lexmark являются товарными знаками Lexmark International, зарегистрированными в США и/или других странах.

Другие товарные знаки являются собственностью соответствующих владельцев.

## Указатель

### Д

доступ к приложению разрешение 5

### 3

защищенные приложения или функции отображение на начальном экране 6 защищенные функции отображение на начальном экране 6 значок ярлыка не появляется 10

## Я

ярлык FTP 7 Копирование 7 Факс 7 Электронная почта 7 ярлыки изменение 7 создание 7 удаление 7

### Η

не удается запустить ярлык 10

### 0

общие сведения 4 ограничение публичного доступа к приложению 5 отсутствие ярлыков 10

### Π

публичный доступ ограничение 5

### Ρ

разрешение доступа к приложению 5 редактирование ярлыков 7

### С

создание ярлыков 7

### У

удаление значков с начального экрана 8 удаление ярлыков 7 управление ярлыками разрешение доступа к 5